- Entra en **www.rccllibrary.com** y haz click en el logo de **Royal Caribbean Iternational®** o **Azamara®** para acceder a material como imágenes, vídeos y logos. Si quieres utilizar la galería de imágenes de Celebrity Cruises®, haz <u>click aquí</u>.
- <image>
- Si ya estás registrado, en la sección ALL OTHER USERS introduce tus claves de acceso EMAIL ADRESS y PASSWORD y haz click en LOGIN.

- Si has olvidado tus claves de acceso, haz click en FORGOT PASSWORD y sigue los pasos indicados para recuperar los datos.

- Si no estás registrado, haz click en CREATE ACCOUNT.

> Una nueva ventana REGISTRATION FORM aparece. Sigue todos los pasos para registrarte con tus datos, haz click en REGISTER.

> Recibirás un correo en la dirección de email que has introducido en el REGISTRATION FORM, abre el correo y encontrarás una contraseña generada automáticamente y el enlace para activar la cuenta (desde la pestaña "My settings" en la biblioteca podrás cambiar la contraseña).

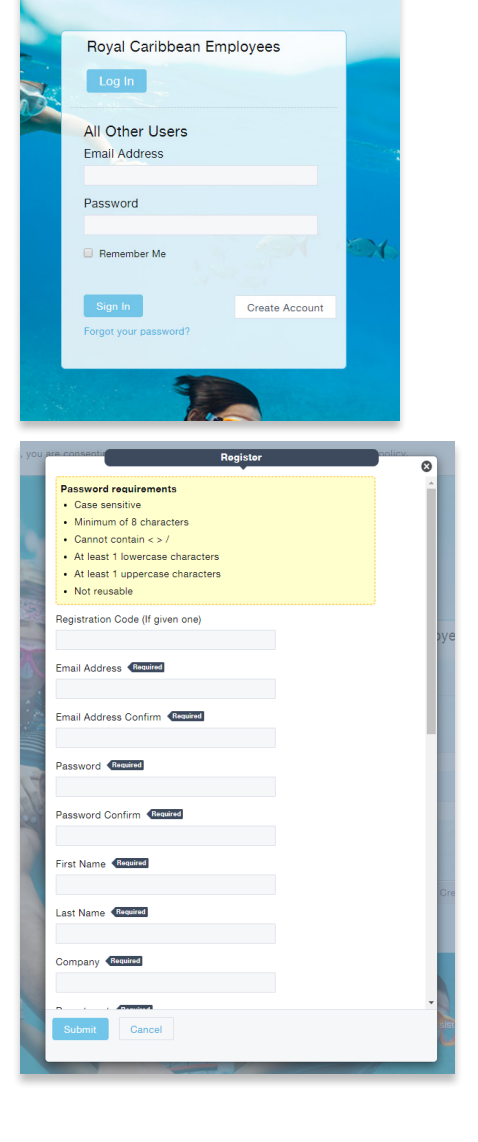

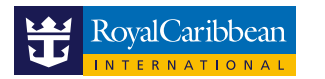

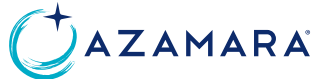

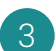

La primera página que aparece después de iniciar sesión es el DASHBOARD. Puedes acceder a las diferentes colecciones ya creadas haciendo click en ellas desde el DASHBOARD, o acceder a ellas desde la pestaña COLLECTIONS en la parte superior izquierda de la página.

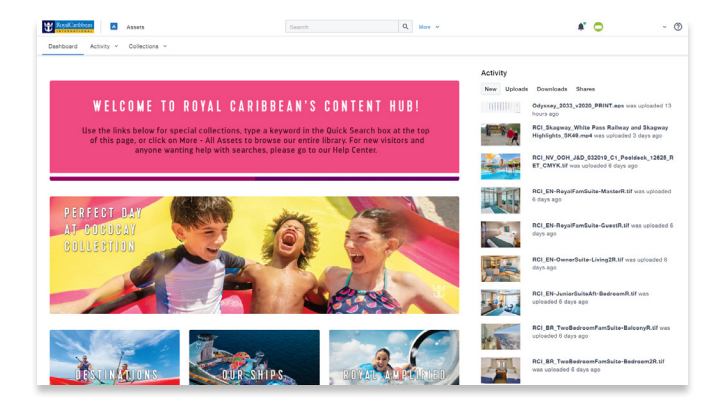

Utiliza los filtros que aparecen en el lado izquierdo de la página para ayudar a la búsqueda de imágenes y vídeos:

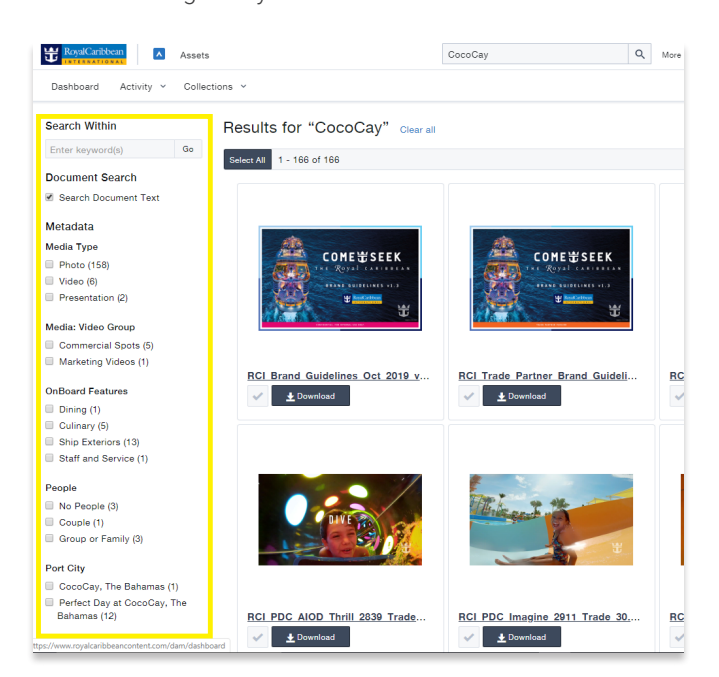

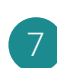

Para descargar una imagen, haz click en DOWNLOAD.

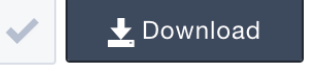

Una nueva página se abrirá y te permitirá escoger el formato en el que deseas descargarte la imagen.

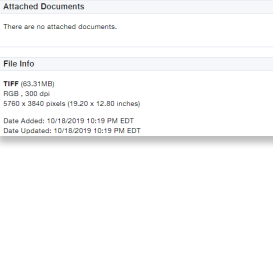

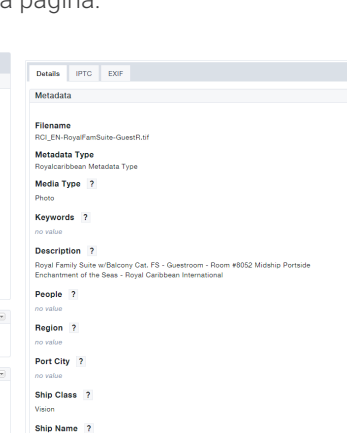

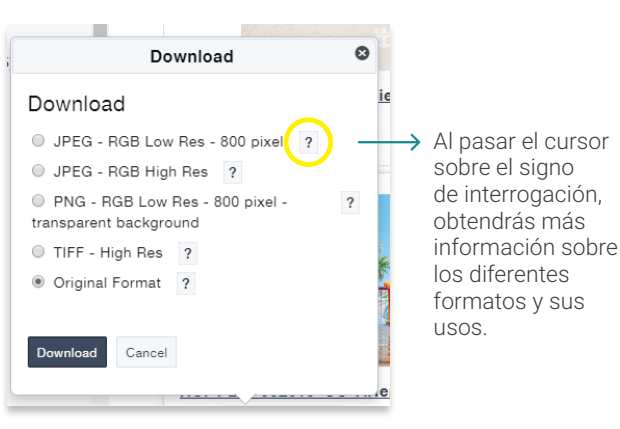

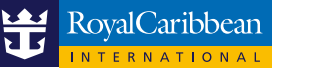

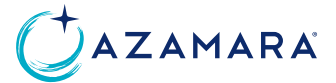

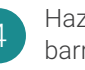

Haz una búsqueda escribiendo palabras clave en la barra de búsqueda que aparece en la parte superior de la página.

| RoyalCaribbean       | Assets        | Search | Q, | More ~ |
|----------------------|---------------|--------|----|--------|
| Dashboard Activity ~ | Collections ~ |        |    |        |
|                      |               |        |    |        |

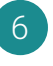

+ Download Select

File Info

⇒

Haz click sobre el nombre de una imagen/vídeo para acceder a la ficha técnica, donde podrás encontrar información útil como su formato, derechos de uso, etc.

Si se trata de un vídeo, podrás ver el vídeo en vista previa en esta página.

Puedes descargar varias imágenes de la vez.

Para hacerlo, haz click sobre el marco blanco

de las imágenes que guieres descargar para

seleccionarlas. El marco a su alrededor se vuelve

de color amarillo. Para anular la selección de una

imagen, haz click de nuevo sobre el marco de la imagen para que se vuelva blanco. Para descargar

8

Selecciona el uso que harás de la imagen en la lista desplegable, haz click en END USER LICENSE AGREEMENT para leer detalladamente los términos y condiciones de la imagen y luego acepta marcando la casilla. Haz click en SAVE para empezar la descarga.

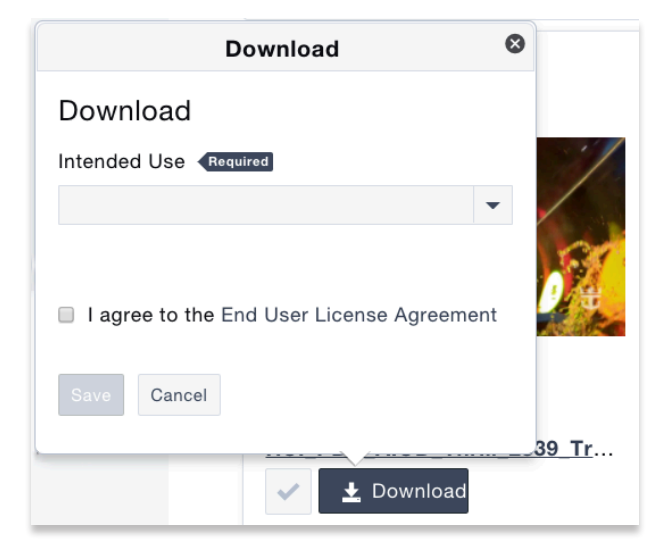

Puedes compartir los assets de la biblioteca de imágenes directamente vía email, sin necesidad de descargarlos. Para hacerlo, selecciona uno o más assets haciendo click sobre su marco (como en el paso anterior), luego haz click sobre el símbolo de compartir de la parte superior derecha de la página, al lado del símbolo de descargar. Haz click en « Share via email »:

 1 selected
 • (~ +

 • Share via email
 • or

 • Share as collection
 • or

 • Share as collection
 • or

 • Share as collection
 • or

 • Share as collection
 • or

 • Or
 • or

 • Or
 • or

 • Or
 • or

 • Or
 • or

 • or
 • or

 • or
 • or

 • or
 • or

 • or
 • or

 • or
 • or

 • or
 • or

 • or
 • or

 • or
 • or

 • or
 • or

 • or
 • or

 • or
 • or

 • or
 • or

 • or
 • or

 • or
 • or

 • or
 • or

 • or
 • or

 • or
 • or

 • or
 • or

 • or
 • or

 • or
 • or

 • or
 • or

 • or
 • or

 • or
 • or
</tr

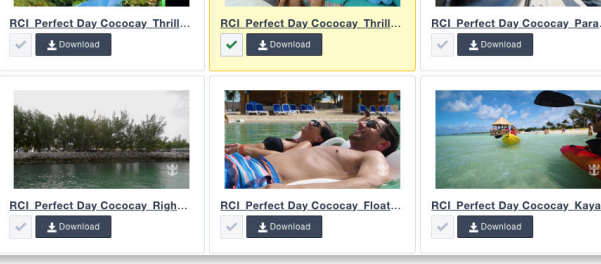

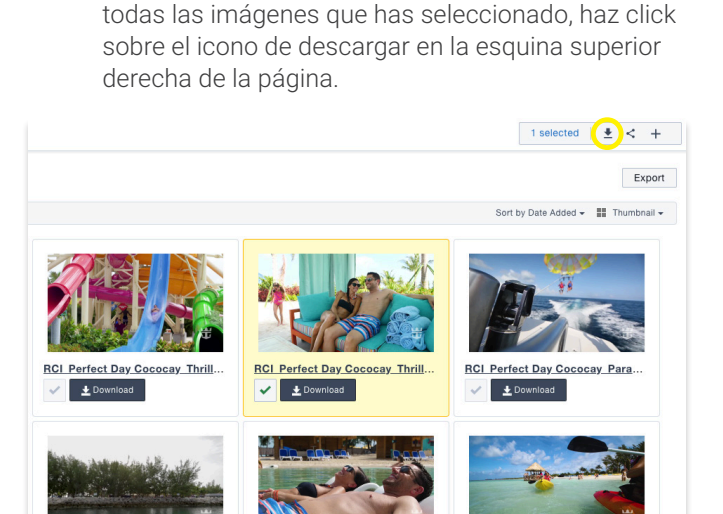

ect Day Cococay Kaya

RCI Per

🧹 🛃 Download

Lee atentamente y luego acepta los términos y condiciones de uso de la imagen haciendo click en « I Agree ».

RCI

🛃 Download

ect Day C

🛓 Download

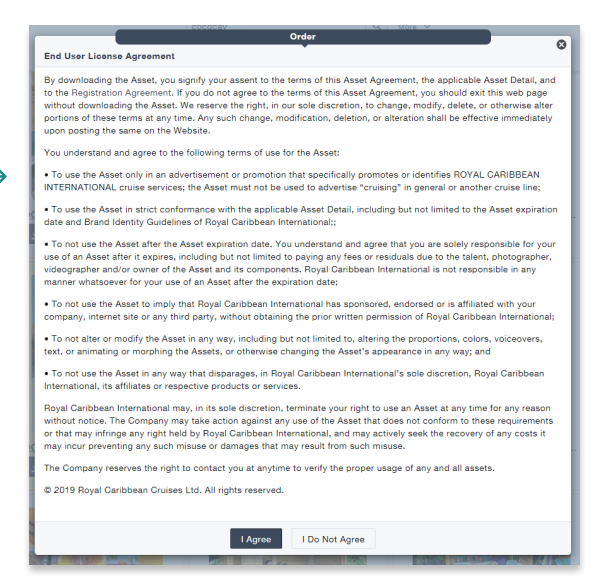

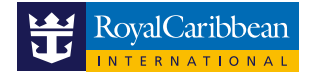

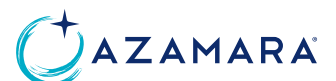

11

Introduce los destinatarios haciendo click en el «+» a la derecha del nombre de la lista de contactos. Si no tienes contactos en tu lista, haz click en « + ADD NEW RECIPIENT» para añadir un nuevo destinatario.

|                    |                   |                  | Order         |  |
|--------------------|-------------------|------------------|---------------|--|
| End User License A | Agreement > Rec   | ipient Selection | •             |  |
| Select contacts be | low and click Cor | ntinue.          |               |  |
| Contacts           |                   | + Add            | New Recipient |  |
| Search             | Add All           | Selected (0)     | Remove All    |  |
| -                  | <b>-</b> -        |                  |               |  |
|                    | +                 |                  |               |  |
|                    |                   |                  |               |  |
|                    |                   |                  |               |  |
|                    |                   |                  |               |  |
|                    |                   |                  |               |  |
|                    |                   |                  |               |  |
| Notes to Recipie   | ent (Optional)    |                  |               |  |
| Email Subject ?    |                   |                  |               |  |
|                    |                   |                  |               |  |
| Note ?             |                   |                  |               |  |
|                    |                   |                  |               |  |
|                    |                   |                  |               |  |
|                    |                   |                  | 1             |  |
|                    |                   |                  |               |  |
| Continue           | Cancel            |                  |               |  |

Para añadir un nuevo destinatario, introduce sus datos en la ventana que aparece:

| 0 |
|---|
| Ŭ |
| A |
|   |
|   |
|   |
|   |
|   |
|   |
|   |
| - |
|   |

Una vez seleccionados los destinatarios (sus nombres aparecerán en la columna de la derecha) escribe el asunto del correo electrónico en "EMAIL SUBJECT" y un mensaje para lel destinatario en "NOTE".

Para enviar el email, haz click en «CONTINUE».

# $\succ$

El destinatario recibirá un email de **Royal Caribbean Collective Administrator** <<u>mailer@widencollective.com</u>> si envías un asset de la biblioteca de imágenes de Royal Caribbean<sup>®</sup> o bien de **Azamara Collective Administrator** <<u>mailer@widencollective.com</u>> si envías un asset de la biblioteca de imágenes de Azamara<sup>®</sup>.

El correo electrónico contiene un enlace para descargar los assets enviados. El destinatario no necesita tener una cuenta en la biblioteca de imágenes para descargarse los assets.

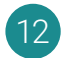

Si esta guía del usuario no responde todas tus preguntas, puedes consultar el **SUPPORT CENTER** haciendo click en el signo de interrogación de la parte superior derecha de la pantalla para obtener más información sobre las funcionalidades de la biblioteca de imágenes de Royal Caribbean<sup>®</sup> y Azamara<sup>®</sup>.

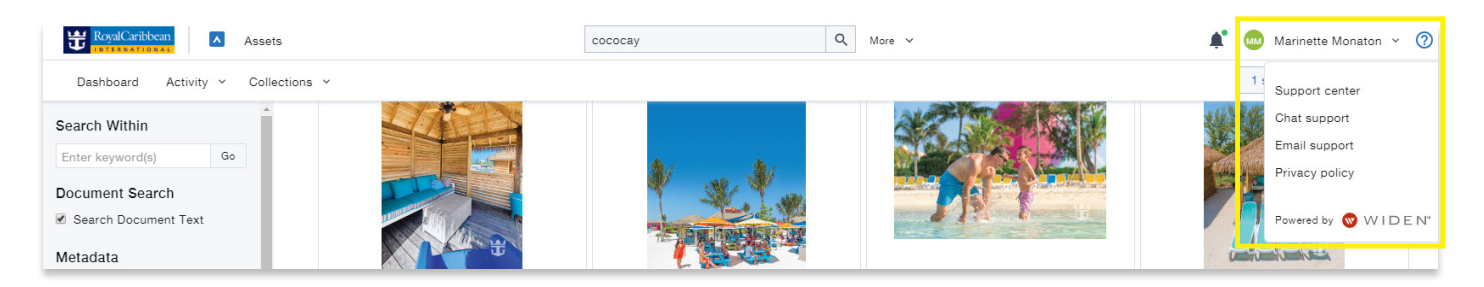

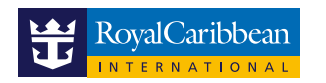

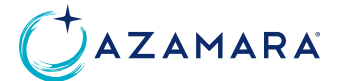